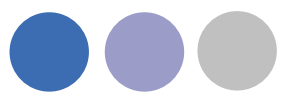

# CADventPlugin Import Duct Series

Version 1.0

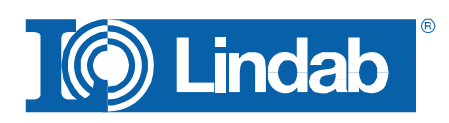

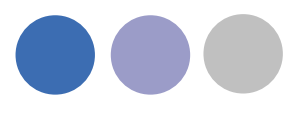

# Indholdsfortegnelse

| CADventPlugin Import Duct Series  | <br>1 |
|-----------------------------------|-------|
| Forord                            | <br>3 |
| Den bedste start                  | <br>4 |
| Anbefalede settings               | <br>5 |
| Hvis du anvender en ældre EPJ fil | <br>7 |

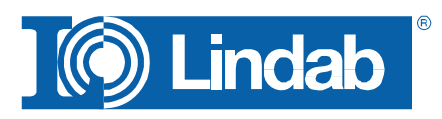

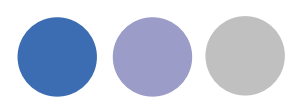

# Forord

Når du starter et projekt er det vigtigt i MagiCAD at du har gjort dig nogle tanker i forhold til produkt anvendelse.

Lindab CADventPlugin simplificerer denne proces for dig, men der er et par scenarier du kan komme ud for.

Det er klart en fordel for at dig, at anvende den nye EPJ fil fra MagiCAD Danmark. (læs næste side).

Anvender du den har du de korrekte indstillinger fra starten.

Men anvender du eventuelt en ældre firma tilpasset projekt fil er der andre opsætninger du bør gøre.

Alt dette beskrives i denne guide.

Dog er det en stor fordel for dig, at gøre det ved PROJEKT OPSTART!

Læs venligst denne korte og let tilgængelige guide til opsætning af Projekt filer i MagiCAD tilpasset produktspecifikke indstillinger.

God arbejdslyst.

Med venlig hilsen

Birgitte Kjær Hansen Lindab Ventilation A/S

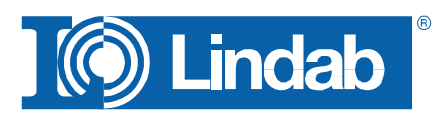

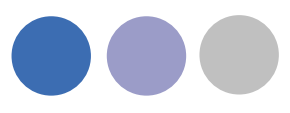

#### Den bedste start

I MagiCAD tegner du kanaler via specifikke kanalserier kaldet Duct Series.

For at tegne korrekte produkter fra begyndelsen af dit projekt er det en god ide at anvende den nye EPJ fil fra MagiCAD 2011.4. Den hedder:

| Navn                 | Ændringsdato     | Туре    |
|----------------------|------------------|---------|
| ips_2007.EPJ         | 29-05-2007 08:43 | EPJ-fil |
| DEN-HPV-2011-04b.EPJ | 24-06-2011 10:38 | EPJ-fil |
| HPV 2010_11.EPJ      | 07-04-2011 12:21 | EPJ-fil |

DEN-HPV-2011-04b.EPJ

Anvender du denne EPJ fil vil du fra starten have de korrekte Duct Series i dit projekt.

De vil være placeret som nummer 1 og 2 på oversigten over Duct Series, og du kan derefter anvende dem, som den aktive serie når du tegner.

Det er vigtigt at anvende disse Duct Series, for at kunne få en korrekt produktorienteret stykliste.

**NB.** Du kan vælge, først at importere Lindabs Duct Series ind på eksisterende kanaler, når projektet er færdig tegnet.

Dette er dog uhensigtsmæssigt, hvis det alligevel er et projekt du selv opretter. Da alle former for konvertering af Duct Series altid vil give en del manuel tilpasning efterfølgende.

Den nyeste EPJ fil fra MagiCAD Danmark.

| Project: 20114NY                      | UserCode      | Description                  |
|---------------------------------------|---------------|------------------------------|
| ···· Project setting ks               | 1 LINDAB SAFE | Lindab Safe                  |
| Model drawings                        | 2 LINDAB REKT | Lindab Rekt                  |
| Storeys                               | 3             | Øland Runde                  |
| Sustema                               | 4             | Øland Rektangulære           |
| Bu Parte                              | 5             | Runde kanaler generisk       |
| avers                                 | 6             | Rektangulære kanaler generis |
| Insulation series                     | 7             | Runde, flex kanaler          |
| - Absorption material series          |               |                              |
| - Flange Series                       |               |                              |
| - Duct series                         |               |                              |
| Sizing methods                        |               |                              |
| Dimension text                        |               |                              |
|                                       |               |                              |
| Sewers                                |               |                              |
| 🔅 General                             |               |                              |
| ···· Linetypes                        |               |                              |
| Dimension text                        |               |                              |
| Provision for voids                   |               |                              |
| Vanable names                         |               |                              |
| Vanable sets                          |               |                              |
|                                       |               |                              |
| tive Storey                           |               |                              |
| Install storey origin (not installed) |               |                              |
| Antice steres                         |               |                              |
| Active storey Stuepian                |               |                              |
| niect                                 |               |                              |
| Discourse at annia at                 |               |                              |
| Disconnect project                    |               |                              |
|                                       | _             |                              |

Duct Series i den nye EPJ.

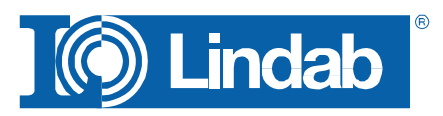

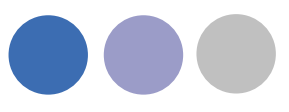

### Anbefalede settings

For at få den mest velegnede projektopsætning for produktspecifikke tegninger, er det en god ide at anvende følgende indstillinger:

I Project Management kan du indstille forskellige parametre.

Eksempelvis kan du definere dit standard "*Market area*" under punktet "*Project settings*".

Denne står som default til "*All*". Dette vil sige at du får mulighed for at vælge mange flere produkter end du har behov for hvilket kan virke forvirrende.

Dobbeltklik på "*All*" og sæt derefter denne til "*Denmark*", så du får de danske produkter.

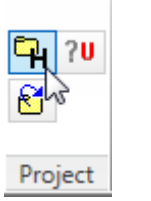

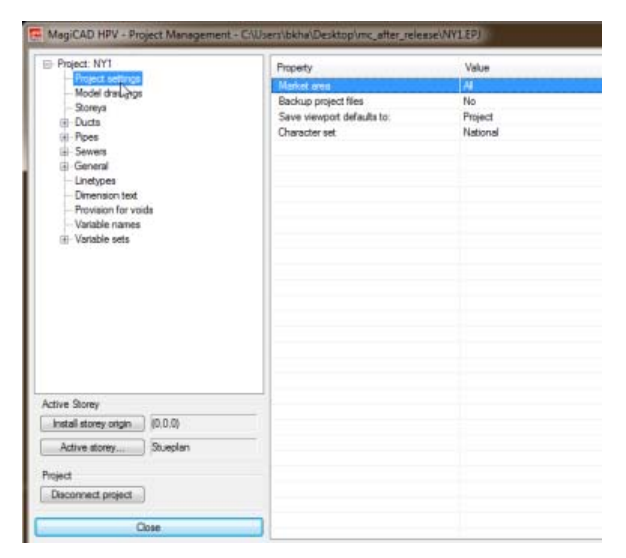

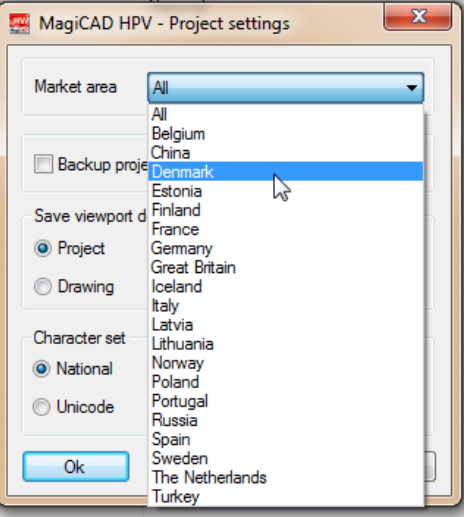

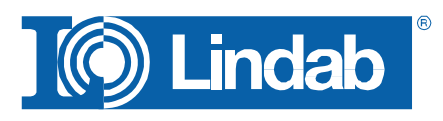

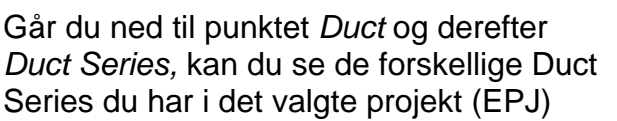

Som du kan se her til højre er der forskel på Duct Series skabt fra den gamle eller den nye EPJ.

Indstillingerne i 2011.4 versionen har Lindabs Produktspecifikke første placering.

| 🚆 MagiCAD HPV - Project Management - C | :\Users\bkha\Desktop\mc_af | fter_release\20114NY.EPJ       |
|----------------------------------------|----------------------------|--------------------------------|
| - Project: 20114NY                     | UserCode                   | Description                    |
| ···· Project setting                   | 1 LINDAB SAFE              | Lindah Safe                    |
| ···· Model drawings                    | 2 LINDAB BEKT              | Lindab Bekt                    |
| Storeys                                | 3                          | Øland Bunde                    |
| Ducts                                  | 4                          | Øland Rektangulære             |
| Systems                                | 5                          | Punda kanalar generiak         |
|                                        | 6                          | Politangularra kanalar generak |
| Layers                                 | 7                          | Durada, flav lassalas          |
| Insulation series                      | /                          | hunde, liex kanaler            |
| Absorption material series             |                            |                                |
| Hange Senes                            |                            |                                |
| Duct senes                             |                            |                                |
| Sizing methods                         |                            |                                |
|                                        |                            |                                |
| E Source                               |                            |                                |
| - General                              |                            |                                |
| Linetynes                              |                            |                                |
| Dimension text                         |                            |                                |
| Provision for voids                    |                            |                                |
|                                        |                            |                                |
| H-Variable sets                        |                            |                                |
|                                        |                            |                                |
| Active Sterry                          |                            |                                |
| Active storey                          | _                          |                                |
| Install storey origin (not installed)  |                            |                                |
| Active storey Stueplan                 | -                          |                                |
| Nurre action                           |                            |                                |
| Project                                |                            |                                |
| Disconnect project                     |                            |                                |
| Disconniect project                    |                            |                                |
| C                                      |                            |                                |
| Llose                                  |                            |                                |

Duct Series i den nye EPJ.

Du har mulighed for at slette ikkeproduktspecifikke Duct Series som du alligevel aldrig anvender.

Ny EPJ – Duct Series ser således ud i Design Options, altså der hvor du vælger kanal størrelse og type.

Her har Lindabs Duct Series nummer 1 og 2 på listen som standard.

NB. Husk de øvrige markeringer med gult.

| MagiCAD HPV - Project Management - C:\             | Users\bkha    | \Desktop\mc_aft  | er_release\201  | 14NY.EPJ    |  |
|----------------------------------------------------|---------------|------------------|-----------------|-------------|--|
| ⊟- Project: 20114NY                                | UserCo        | in .             | Descripti       | on          |  |
| <ul> <li>Project settings</li> </ul>               | 1 LINDAR SAFE |                  | Lindah S        | Lindah Safa |  |
| <ul> <li>Model drawings</li> </ul>                 | 2 LINDAB BEKT |                  | Lindah B        | Lindab Beld |  |
| - Storeys                                          | 3             |                  | Øland Bi        | rela        |  |
| E-Ducis<br>Sustems                                 | 4             |                  | Ølan            | Edit        |  |
| - Pats                                             | 5             |                  | Rune            | Insert      |  |
| - Layers                                           | 6             |                  | Rekt            | Delete      |  |
| <ul> <li>Insulation series</li> </ul>              | 7             |                  | Rune            | 12 and      |  |
| <ul> <li>Absorption material series</li> </ul>     |               |                  | _               | Сору        |  |
| - Flange Series                                    |               |                  | _               | Paste       |  |
| Duct series                                        |               |                  | _               |             |  |
| Dimension text                                     |               |                  |                 | Manager     |  |
| Pipes                                              |               |                  | _               |             |  |
| Sewers                                             |               |                  |                 |             |  |
|                                                    |               |                  |                 |             |  |
| MagiCAD HPV - Design Options                       |               |                  |                 |             |  |
| Duct Size                                          |               | Bends            |                 | Reductions  |  |
| Series:                                            | -             | Urcular:         | Hectang:        | Circular:   |  |
| Size: 1 LINDAB S Lindab Safe                       |               | Æ                |                 |             |  |
| 2 LINDAB R Lindab Rekt                             | 63            | - E              |                 | • 😑 •       |  |
| 4 Øland Rektangulære                               |               |                  |                 |             |  |
| 5 Runde kanaler generisk                           |               | Branches         |                 |             |  |
| 6 Rektangulære kanaler gen<br>7 Bunde flex kanaler | erisk         | Circ/circ:       | Rect/rect:      | Rectang:    |  |
| Insulation                                         |               |                  |                 |             |  |
| Series: -                                          | •             | П.               |                 | L=600       |  |
| L                                                  |               | E F T T          | Π Π             | • •         |  |
| s [mm]: 0                                          |               | <b>C</b> ( )     | D               | D 1/1       |  |
| - Flance series                                    |               | Lirc/rect:       | Hect/circ:      | Hect/circ:  |  |
| -                                                  |               |                  | m               | L=600       |  |
| Series: - Default -                                | •             |                  |                 | · 🕞 ·       |  |
| w imm) 0.0                                         |               | <u> </u>         |                 |             |  |
|                                                    |               | Use outlets t    | hat break the   |             |  |
| h [mm]: 0.0                                        |               | U duct as T-bra  | anches          |             |  |
| Status                                             |               | Routing          |                 |             |  |
| Status: Not defined                                | -             | Smart            | 0               | lirect      |  |
| Height Difference in Branch                        |               |                  |                 |             |  |
| ● Smart ◎ 90 deg ◎ 60 deg ◎ 4                      | 5 deg 💿       | 30 deg 💿 15 d    | eg              |             |  |
| Alignment                                          |               | Automatic flexib | le duct connect | ion         |  |
|                                                    |               | Enabled          |                 |             |  |
| O O O Honzonital extra offset                      |               | Sariae           |                 |             |  |
|                                                    |               |                  |                 |             |  |
| 000                                                |               | Length: 5        | 00              |             |  |
| Product selection                                  |               |                  |                 |             |  |
| Automatically select products (while drawing       | 0             |                  |                 |             |  |
| The second second produce (while drawing           | <b>~</b>      |                  |                 |             |  |
| Show warning it product not found                  |               |                  |                 |             |  |
| Ok                                                 |               |                  |                 | Cancel      |  |
|                                                    |               |                  |                 | Surreer     |  |

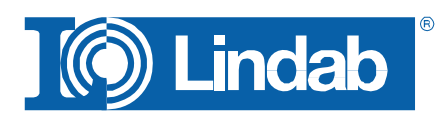

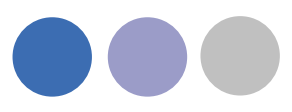

## Hvis du anvender en ældre EPJ fil

Her ser du et eksempel på hvordan det ser ud i Project management hvis du ikke som udgangspunkt anvender den nye EPJ, og eventuelt har et firmatilpasset sæt af projektfiler.

Du har mulighed for at slette ikkeproduktspecifikke Duct Series som du alligevel aldrig anvender. 

 Mag CAD HPV - Project Management - C\Lisers\bitha\Desktop\mc\_after\_release\GAMMELED

 Image: GAMMEL

 Image: GAMMEL

 Image: GAMMEL

 Image: GAMMEL

 Image: GAMMEL

 Image: GAMMEL

 Image: GAMMEL

 Image: GAMMEL

 Image: GAMMEL

 Image: GAMMEL

 Image: GAMMEL

 Image: GAMMEL

 Image: GAMMEL

 Image: GAMMEL

 Image: GAMMEL

 Image: GAMMEL

 Image: GAMMEL

 Image: GAMMEL

 Image: GAMMEL

 Image: GAMMEL

 Image: GAMMEL

 Image: GAMMEL

 Image: GAMMEL

 Image: GAMMEL

 Image: GAMMEL

 Image: GAMMEL

 Image: GAMMEL

 Image: GAMMEL

 Image: GAMMEL

 Image: GAMMEL

 Image: GAMMEL

 Image: GAMMEL

 Image: GAMMEL

 Image: GAMMEL

 Image: GAMMEL

 Image: GAMMEL

 Image: GAMEL

 Image: GAMEL

 Image: GAMEL

 Image: GAMEL

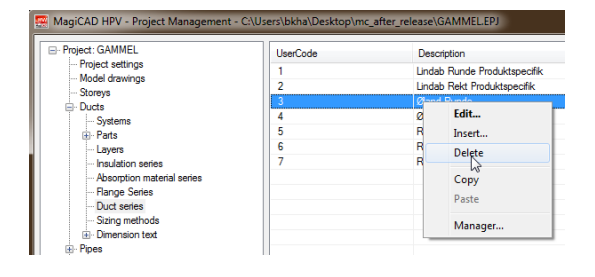

Er tilfældet hos dig, at du anvender en ældre EPJ fil, kan du selv importere Lindabs Produktspecifikke og korrekte Duct Series ind i dit projekt.

I CADventPlugins højreklik vælger du "Import Duct Series"

Her skal du vælge indstillinger som ses her ved siden af.

Du importerer Lindabs korrekte Duct Series ind i dit projekt.

Hvis du vælger \*NEW\* under Project Series oprettes en helt ny og korrekt Duct Series.

NB. Du kan også vælge "*Import to all*" for at overskrive alle eksisterende Duct Series.

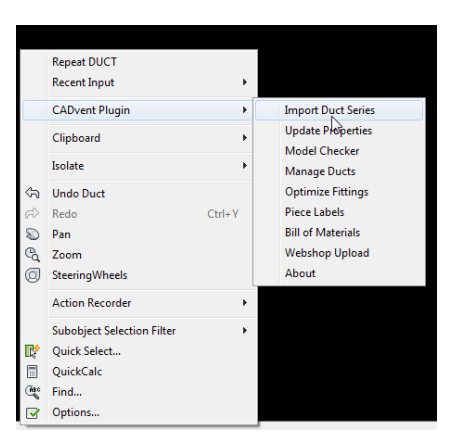

| ٥ | Import Duct Series |        |   |                   | ×      |
|---|--------------------|--------|---|-------------------|--------|
|   | Scheme             |        |   |                   |        |
|   | Import Serie       | >      |   | Project Serie     |        |
|   | Lindab Rekt        | Import | - | *NEW* Lindab Rekt | •      |
|   | Lindab Safe        | Import | - | *NEW* Lindab Safe | •      |
|   |                    |        |   |                   |        |
|   |                    |        |   |                   |        |
|   |                    |        |   |                   |        |
|   |                    |        |   |                   |        |
| ( | OK                 |        |   |                   | Cancel |

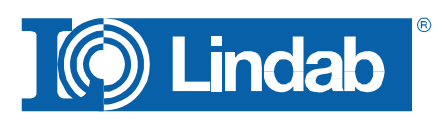

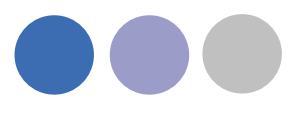

Går du nu i Project Settings ned til punktet *Duct* og derefter *Duct Series* kan du se Lindabs nye Duct Series tillagt den oprindelige liste.

Her ligger Lindabs Duct Series nederst da de er de sidst tilkomne.

| Project: NY1                                                                                                    | UserCode       | Description                     |
|----------------------------------------------------------------------------------------------------|----------------|---------------------------------|
| Project settings                                                                                                 | 1              | Lindah Runde Produktopeolik     |
| <ul> <li>Model drawings</li> </ul>                                                                               | 2              | Londah Rakt Produktora-fik      |
| Sloreye                                                                                                    | 1              | Band Bunda                      |
| ⇒ Ducts                                                                                                    | 1              | Band Baltana dawa               |
| - Systems                                                                                                    | 5              | Runda kanalar penarisk          |
| 10-1-978                                                                                                    | i.             | Rektangularen kartaiar generiak |
| - Layers                                                                                                    | 7              | Frenda Fara bander              |
| Management and an internal and an                                                                                | 1 INFAR BENT   | Lootab Dakt                     |
| Dance Seter                                                                                                    | FILMOND FILMON | A PROVIDENCE                    |
| - Distances                                                                                                    |                |                                 |
| Start methods                                                                                                    |                |                                 |
| E). Distantiation heat                                                                                           |                |                                 |
| - Fines                                                                                                    |                |                                 |
| = Seven                                                                                                    |                |                                 |
| = General                                                                                                    |                |                                 |
| Linebows                                                                                                    |                |                                 |
| - Demonstration text                                                                                             |                |                                 |
| Provision for words                                                                                              |                |                                 |
| - Variable names                                                                                                 |                |                                 |
| Variable sets                                                                                                    |                |                                 |
|                                                                                                    |                |                                 |
| Active Stoney                                                                                                    |                |                                 |
| Install storey origin (0.0.0)                                                                                    |                |                                 |
| Active storey Shueplan                                                                                           |                |                                 |
|                                                                                                    |                |                                 |
| Voject                                                                                                    |                |                                 |
| Disconnect project                                                                                               |                |                                 |
| and the second second second second second second second second second second second second second second second | _              |                                 |
| Dista                                                                                                    |                |                                 |

Lindabs nye kanal serier importeret.

I Design Options vil de Duct Series du skal anvende ligge i bunden af listen og skrevet med STORE BOGSTAVER.

NB. Husk at bruge disse settings markeret med gult. Så har du de korrekte indstillinger.

| 🐖 MagiCAD HPV - Design Options                                                                                                    |                                    | X          |  |  |
|----------------------------------------------------------------------------------------------------|------------------------------------|------------|--|--|
| Duct Size                                                                                                    | Bends                              | Reductions |  |  |
| Series: 1 Lindab Runde Produktspecifik -                                                                                                    | Circular: Rectang:                 | Circular:  |  |  |
| Size: 1 Lindab Runde Produktspecifik<br>2 Lindab Rekt Produktspecifik<br>3 Øland Runde<br>4 Øland Rektangulære                                                                                                    | ₽ · ₽ ·                            |            |  |  |
| 5 Runde kanaler generisk<br>6 Rektangulære kanaler generisk<br>7 Runde, flex kanaler                                                                                                    | Branches<br>Circ/circ: Rect/rect:  | Rectang:   |  |  |
| Series:                                                                                                    | <u></u> - 一一                       | L=600      |  |  |
| s [mm]: 0                                                                                                    | Circ/rect: Rect/circ:              | Rect/circ: |  |  |
| Range series                                                                                                    |                                    | 1 =6.00    |  |  |
| Series: - Default -                                                                                                    | ╶┎╧┺┓╺╶┍╩┓╺                        | ▼          |  |  |
| w [mm]: 20.0                                                                                                    |                                    |            |  |  |
| h [mm]: 20.0                                                                                                    | duct as T-branches                 |            |  |  |
| Status<br>Status: Nyt Vyt V                                                                                                    | Routing<br>Smart  Direct           | t          |  |  |
| Height Difference in Branch                                                                                                    |                                    |            |  |  |
| Smart ○ 90 deg ○ 60 deg ○ 45 deg ○                                                                                                    | 30 deg 💿 15 deg                    |            |  |  |
| Alignment           Image: Organization of the sector of the sector of th | Automatic flexible duct connection |            |  |  |
|                                                                                                    | Series:                            |            |  |  |
|                                                                                                    | Length: 500                        |            |  |  |
| Product selection                                                                                                    |                                    |            |  |  |
| Show warning if product not found                                                                                                    |                                    |            |  |  |
| Qk                                                                                                    |                                    | Qancel     |  |  |

Duct Series i den gamle EPJ med Lindabs nye kanal serier importeret.

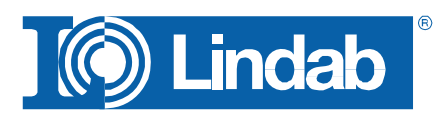